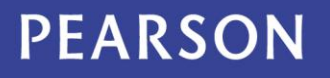

## BTEC Bulk Grade Reporting User Guide

- **1.0** Log into Edexcel Online.
- **1.1** From the Qualifications menu select 'BTEC'.

| PEARSON              |      |                   |                             |      | ALWAYS LEARN                                              | ING    |
|----------------------|------|-------------------|-----------------------------|------|-----------------------------------------------------------|--------|
| edexcel 🔛            |      |                   |                             |      | Home Mailbox (54) My Account                              | og-out |
| Thursday 23 Jan 2014 |      | Centre number:    | 99999                       | GO   | DUMMY SCHOOL CENTRE - FOR TESTING P                       |        |
| Select Qualification | •    | Select site:      | C/O MS                      | s J  | GRAY (99999 - NCN)                                        | -      |
| Edexcel Accounts     | Sele | ct BTEC from t    | he                          |      | H                                                         | Help 🥐 |
| Centre Accounts      | 0    | dropdown          |                             |      |                                                           |        |
| Training Event       | Qu   | allification wien | EDEXCEL ONLINE HAS CHANGED! |      |                                                           |        |
| NAA Aministration    |      | We have upd       | lated the                   | e ap | pearance of Edexcel Online to bring the service into line |        |

1.2 Hover over the 'Candidates' menu and select 'BTEC Bulk Grade Reporting'.

| PEARSON                      |                                      | ALWAYS LEARNING                                                                                                    |  |  |
|------------------------------|--------------------------------------|----------------------------------------------------------------------------------------------------|--|--|
| edexcel 🔛                    |                                      | Home Mailbox (54) My Account Log-out                                                                                                    |  |  |
| Thursday 23 Jan 2014         | Centre number: 99999 00 DUMM         | IY SCHOOL CENTRE - FOR TESTING P                                                                                                    |  |  |
| BTEC -                       | , Select site: C/O MS S J GRAY (     | 99999 - NCN) 🗸                                                                                                    |  |  |
| Candidates 🕨                 | Search by Candidate                  | Help <b>?</b>                                                                                                    |  |  |
| Access                       | Search by Course                     |                                                                                                    |  |  |
| Arrangements                 | Claim Reporting                      | BTEC section of Edexcel Online                                                                                                    |  |  |
| OSCA •                       | Register Candidate                   |                                                                                                    |  |  |
| BTEC Next<br>Generation      | Transfer within Centre               |                                                                                                    |  |  |
| Training Event               | Transfer from another Centre         | ality Nominee details we hold are correct for your<br>be made via your Edexcel Online account as soon<br>important undates and information. In your User |  |  |
| Bookings                     | Top up within centre                 |                                                                                                    |  |  |
| Post Results                 | Top up from another centre           | px with the instruction: "Please check this box if                                                                                                    |  |  |
| Approvals - +                | BTEC Security Reports                | our centre." Checking the box and clicking                                                                                                    |  |  |
| Schools & FE                 | BTEC Security Candidate Image Upload | Please note, only one Quality Nominee is allowed                                                                                                    |  |  |
| Approvals –  other centres & | BTEC Bulk Grad Reporting             |                                                                                                    |  |  |
| Higher awards                | Quality                              | •                                                                                                    |  |  |
| Qualifications +             | Our BIEC Grade Reporting             | s provide full quidance on approval, delivery                                                                                                    |  |  |
| Tracking 🕨                   | quality as                           | nd responsibilities and further support for your                                                                                                    |  |  |
| Form Queries 🔶               | centre.                              |                                                                                                    |  |  |
| Extornal                     |                                      |                                                                                                    |  |  |

**1.3** Use the search parameters to select the 'session' and the 'programme'.

| PEARSON                                         |   |                | ALWAYS LEAR                                                                  | NING    |
|-------------------------------------------------|---|----------------|------------------------------------------------------------------------------|---------|
| Edexcel                                         |   | Centre number: | Home Mailbox (54) My Account<br>99999 00 DUMMY SCHOOL CENTRE - FOR TESTING P | Log-out |
| TEC                                             | • | Select site:   | C/O MS S J GRAY (99999 - NCN)                                                | •       |
| Candidates                                      | • | Programme Lis  | it*UAT*                                                                      | Help 🥐  |
| Access<br>Arrangements                          |   |                |                                                                              |         |
| OSCA                                            |   | Session        | 2013/14 (F Registrations)                                                    |         |
| BTEC Next<br>Generation                         |   | Programme      | SK218:APPLIED SCIENCE (QCF)<br>SX368:CONSTRUCTION (QCF)                      |         |
| Training Event<br>Bookings                      | • | Description    | UK974: PREPARING TO WORK IN ADULT SOCIAL CARE (QCF)                          |         |
| Post Results                                    |   |                | Now select the registration year of the candidates                           |         |
| Approvals -<br>Schools & FE                     | • |                | you want to report grades for                                                |         |
| Approvals –<br>other centres &<br>Higher awards | * |                |                                                                              |         |
| Qualifications                                  |   |                | And then the BTEC programme the candidates are                               |         |
| Tracking                                        |   |                | registered on                                                                |         |
| Form Queries                                    |   |                |                                                                              |         |
| External                                        |   |                |                                                                              |         |

**1.4** You can now start to select candidates, so please only **select the candidates you want to submit grades for**. Once selected scroll to the bottom of the page and click 'Next'.

Please note the higher the number of candidates selected the slower the performance will be. The maximum number of candidates you can select is 50.

| edexcel                                    | advan                      | cing | learr | ning, cha | angin  | g live        | es        |                     |                  | EARNING     |
|--------------------------------------------|----------------------------|------|-------|-----------|--------|---------------|-----------|---------------------|------------------|-------------|
| Help   Printer Friendly                    |                            |      |       |           |        |               |           |                     |                  | unt Log-out |
| Candidates                                 |                            |      |       |           |        |               |           |                     |                  |             |
| All Reg No UCI Centre First<br>No Ref Name | <u>Last</u><br><u>Name</u> | Sex  | DOB   | ULN       | Cohort | Award<br>Date | Withdrawn | Certification<br>No | Aw:<br>Cor       | -           |
| You can tick the "All"                     |                            |      |       |           |        |               |           |                     | SK2              | Help 🕗      |
| box at the top of the                      |                            |      |       |           |        |               |           |                     | SK2              |             |
| column to select all                       |                            |      |       |           |        |               |           |                     | SK2              |             |
| candidates                                 |                            |      |       |           |        |               |           |                     | SK2              |             |
|                                            |                            |      |       |           |        |               |           |                     | SK2 <sup>≡</sup> | -           |
|                                            |                            |      |       |           |        |               |           |                     | SK2              | Γ. (= 50%   |
|                                            |                            |      |       |           |        |               |           |                     | SK2              |             |
|                                            |                            |      |       |           |        |               |           |                     | SK2              |             |
| Tick the boxes pext                        |                            |      |       |           |        |               |           |                     | SK2              |             |
| to the candidates for                      |                            |      |       |           |        |               |           |                     | SK2              |             |
| whom you want to                           |                            |      |       |           |        |               |           |                     | SK2              |             |
| report grades                              |                            |      |       |           |        |               |           |                     | SK2              |             |
|                                            |                            |      |       |           |        |               |           |                     | SK2              |             |
|                                            |                            |      |       |           |        |               |           |                     |                  |             |

## PEARSON

**1.5** You now have the option to select units, so please **only select the units you want to report grades against**. Once selected click `Next'.

Please note the higher the number of units selected the slower the performance will be. The maximum number of units you can select is 20.

| Help   Printer Friendly                                                                                                    |              |       |                                               |               |               |                |  |
|----------------------------------------------------------------------------------------------------|--------------|-------|-----------------------------------------------|---------------|---------------|----------------|--|
| Eligibility Formulae Help 30(30A) - minimum credit at/or above level = 23<br>The eligibility formula displayed is for your guidance. Please refer to the qualification specification for the |              |       |                                               |               |               |                |  |
| complete and authoritative eligibility rules                                                                                                    |              |       |                                               |               |               |                |  |
| Summary of Units                                                                                                    |              |       |                                               |               |               |                |  |
|                                                                                                    | Unit Code    | Group | Title                                         | Level         | Value         | Status         |  |
|                                                                                                    | 20677C       | A     | Scientific Practical Techniques               | 3             | 10            | с              |  |
|                                                                                                    | 20675C       | A     | Working In The Science Industry               | 3             | 10            | с              |  |
|                                                                                                    | 20674C       | A     | Fundamentals Of Science                       | 3             | 10            | с              |  |
| Add<br>Unit C                                                                                                    | Unit<br>ode: |       | Add                                           |               |               |                |  |
| Back                                                                                                    | Next         |       | Again you can select s<br>"All" box at the to | ome<br>p of 1 | unit<br>the c | s or u<br>olum |  |

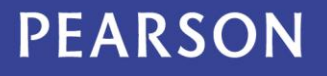

**1.6** You are now able to make the appropriate certificate claims against the selected candidates. Once confirmed scroll to the right to begin entering unit grades.

|                                                                                                    |                          | advan            | cing learnin  | g, changing live                                                                                  | 25       | EARNING     |
|----------------------------------------------------------------------------------------------------|--------------------------|------------------|---------------|---------------------------------------------------------------------------------------------------|----------|-------------|
| Help   Printer Friendly                                                                                                    |                          |                  |               |                                                                                                   |          | unt Log-out |
| Programme Details                                                                                                    |                          |                  |               |                                                                                                   |          |             |
| Code                                                                                                    | Title                    |                  |               |                                                                                                   |          |             |
| SK218                                                                                                    | APPLI                    | ED SCIENCE (QCF) |               |                                                                                                   |          | Help 2      |
| Level                                                                                                    |                          |                  |               |                                                                                                   |          |             |
| PEARSON BTEC LEVEL 3 CERT. (=                                                                                                    | 50% OF NATION            | AL AWARD 28-36): | 3             |                                                                                                   | E        |             |
| Units legend                                                                                                    |                          |                  |               |                                                                                                   |          |             |
|                                                                                                    | Title                    |                  |               |                                                                                                   |          | <b>-</b>    |
| 20677C 3 Scientific                                                                                                    | Practical Techniq        | ues              |               |                                                                                                   |          | T. (= 50%   |
| 20675C 3 Working I                                                                                                    | In The Science Ir        | ndustry          |               |                                                                                                   |          |             |
|                                                                                                    |                          |                  |               |                                                                                                   |          |             |
| Selected Candidate and U                                                                                                    | nit matrix               |                  |               |                                                                                                   |          |             |
| Selected Candidate and U<br>Reg.No First Name Last Name                                                                                                    | nit matrix<br>Full Award | Fallback Award   | Interim Award | Award Date (mm/YY)                                                                                | Withdra  |             |
| Selected Candidate and U<br>Reg.No First Name Last Name<br>You can select a                                                                                                    | nit matrix<br>Full Award | Fallback Award   | Interim Award | Award Date (mm/YY)                                                                                | Withdray |             |
| Selected Candidate and U<br>Reg.No First Name Last Name<br>You can select a<br>different award type<br>for each candidate or                                                                                               | nit matrix<br>Full Award | Fallback Award   | Interim Award | Award Date (mm/YY)<br>ct which type of<br>ird you want to<br>im either Full                       | Withdray |             |
| Selected Candidate and U<br>Reg.No First Name Last Name<br>You can select a<br>different award type<br>for each candidate or<br>select the same for all<br>candidates by ticking<br>the button at the top<br>of the column | nit matrix<br>Full Award | Fallback Award   | Interim Award | Award Date (mm/YY)<br>ct which type of<br>ird you want to<br>im, either Full,<br>pack or Interim. | Withdran |             |

**1.7** You can enter unit grades one candidate at a time using the arrow keys to navigate or alternatively, by selecting the grade from the dropdown list at the top of the column. This will populate the entire column with the selected grade.

|            |                             |                    |         | Your<br>Save without                   | r session en<br>claiming to re | nds in (min): 30 |
|------------|-----------------------------|--------------------|---------|----------------------------------------|--------------------------------|------------------|
| erim Award | Award Date (mm/YY)<br>01/14 | Withdraw Candidate | 20677C  | 20675C                                 | Remove                         |                  |
|            | 01/14                       | 8                  | Se      | elect the gr                           | ade from                       |                  |
|            | 01/14                       | 8                  | tł<br>a | ne dropdov<br>all candidat<br>the same | vn box if<br>es have<br>grade  |                  |
| 4          |                             |                    |         |                                        |                                | ,                |

## PEARSON

**1.8** You have the option to save without submitting at any time, to allow you to amend or submit at a later date. You can do this by clicking `Save without claiming and continue later'. However, if you want to submit, click on `Confirm grades and make claims'.

| Reg.No | First Name | Last Name | Full Award | Fallback Award | Interim Award | Award Date (mm/YY)<br>01/14 | Withdra |
|--------|------------|-----------|------------|----------------|---------------|-----------------------------|---------|
|        |            |           | 0          | 0              | 0             | 01/14                       |         |
|        |            |           | 0          | 0              | 0             | 01/14                       |         |
|        |            |           |            |                |               |                             |         |

**1.9** You will then receive confirmation and have the option to export a confirmation report of your candidate claims and unit grades submitted.

Please note the confirmation report will only include details of your most recent submission and will not include unit grades reported previously.

| Reg.No | First Name | Last Name   | Full Award                   | Fallback Award                                | Interim Award                                                  | Award Date (mm/YY)<br>01/14                      | w |
|--------|------------|-------------|------------------------------|-----------------------------------------------|----------------------------------------------------------------|--------------------------------------------------|---|
|        |            |             | 0                            | 0                                             | 0                                                              | 01/14                                            | E |
|        |            |             | 0                            | 0                                             | 0                                                              | 01/14                                            | E |
|        |            |             | Mess                         | age from webpage                              |                                                                |                                                  | × |
|        |            |             | Mess                         | age from webpage Thank you, gr. Do you want t | ades and claims have<br>to export the confirm                  | e been submitted successfully.<br>ation report?  | × |
| Back   | Save wi    | thout clain | Mess<br>Mess<br>ning and con | age from webpage Thank you, gr. Do you want t | ades and claims have<br>to export the confirm<br>Confirm grade | e been submitted successfully.<br>Nation report? | × |

## PEARSON

**1.10** If you want to give other members of staff access to this function, hover over `Centre Accounts' and select `List Accounts'.

| Select Qualification 👻       | ]    | Centre number:<br>Select site: | <b>9</b> 9<br>C, | 9999 00<br>/OMSSJG |
|------------------------------|------|--------------------------------|------------------|--------------------|
| Edexcel Accounts >           |      | Home PageLIV                   | EII              | NTERNAL            |
| Centre Accounts >            | L    | ist Accounts                   |                  |                    |
| Training Event<br>Bookings   | N    | lew Account                    | _                | w                  |
| Tracking 🕨                   | <br> | Jpload Documents               | -                | own menu c         |
| Edexcel Assured →<br>Service |      | Acade     made                 | mi               | ic results: r      |
| ResultsPlus 🕨                |      | need a                         | bo               | ut the relea       |
|                              |      |                                |                  |                    |

**1.11** Find the member of staff and click on their e-mail address.

| * | Mr | Brij | Ghedia | brij.ghed@pearson.com | <u>99999</u> | DUMMY<br>SCHOOL<br>CENTRE<br>- FOR<br>TESTING<br>P | Examinations Officer |
|---|----|------|--------|-----------------------|--------------|----------------------------------------------------|----------------------|
|   |    |      |        |                       |              | DUMMY                                              |                      |

**1.12** Then select the 'BTEC Bulk Grade Reporting' profile, before submitting at the bottom of the page.

| OSCA2                                     |
|-------------------------------------------|
| OSCA 2 - VQ                               |
| OSCA 2 - VQ Centre Super User             |
| BTEC Bulk Grade Reporting                 |
| Special Considerations (EXTERNAL)         |
| Onscreen Booking Only                     |
| MyBTEC                                    |
| Access to run On demand paper based tests |
| Receive Onscreen results alerts           |
|                                           |